# Serienauswertung

# 1. Wie lege ich eine Serie an, was bedeuteten die wählbaren Optionen?

Zuerst "Neu" anwählen: die Optionen werden freigegeben.

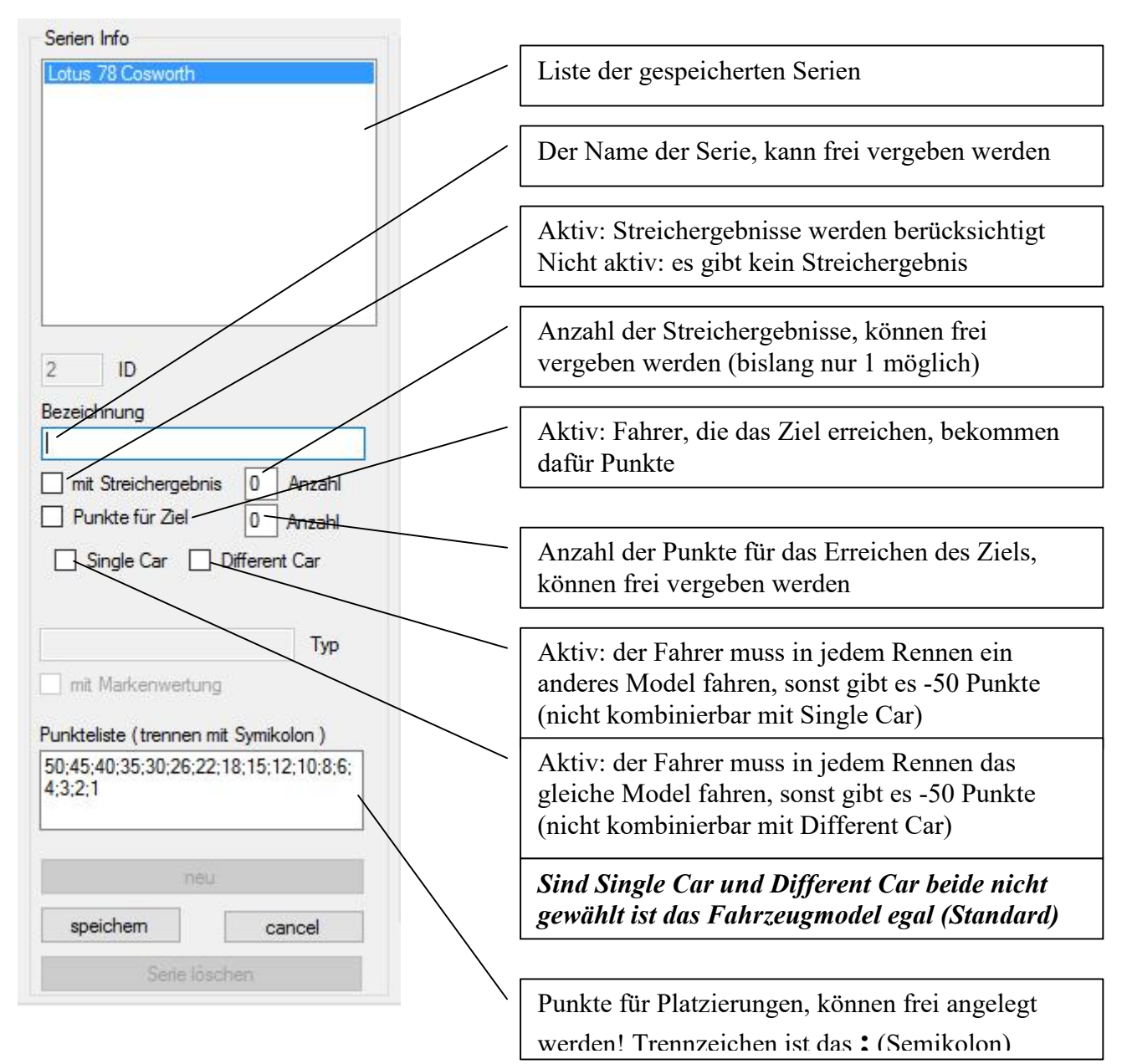

Mit <speichern> wird die Serie incl. der Parameter gespeichert und erscheint fortan in der Liste!

### 2. Events zur Serie hinzufügen

Ist die Serie angelegt, müssen ihr die Events zugeordnet werden. Dazu in der Eventliste das gewünschte Event markieren und mit <Event einfügen> einfügen

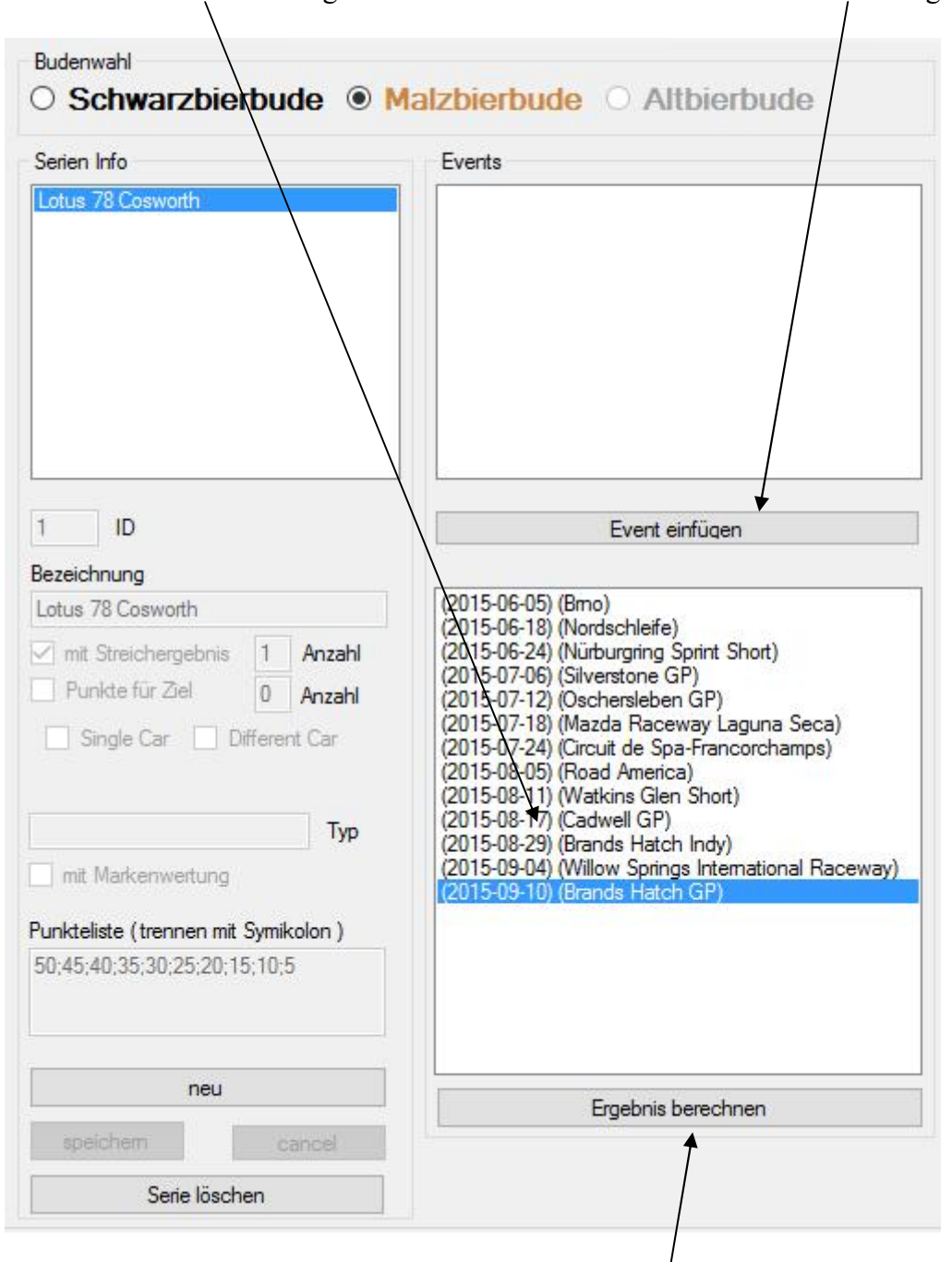

Sind die gewünschten Events in der Liste, mit < Ergebnis berechnen> das Ergebnis berechnen.

#### Anmerkung:

Bislang werden alle gewählten Events neu berechnet, das wird sich in einer späteren Version noch ändern. Ursache dafür ist, dass bei einem nachträglich eingefügten Event, das sich ggf. in der Mitte der Liste einordnet (Sortierung nach Datum), die Reihenfolge der html Ausgabe nicht mehr stimmt.

### 3. Nach der Berechnung

Sind die Events in der Liste und die Berechnung ist erfolgt, wird das Ergebnis im Grid angezeigt.

| O Schwarzbierbude  Malzbierbude  Altbierbude                         |                                                                                                    |   | POS | Driver          | Total | Race_1 | Race_2 | Race_3 | Race_4 | Race_5 | Race_6 | Race 7 | Race_8 | Race_9 | Race_10 | Streich1 | Streich2 |
|----------------------------------------------------------------------|----------------------------------------------------------------------------------------------------|---|-----|-----------------|-------|--------|--------|--------|--------|--------|--------|--------|--------|--------|---------|----------|----------|
|                                                                      |                                                                                                    | • | 1   | kanihali        | 50    | 0      | 50     | 0      | 0      | 0      | 0      | 0      | 0      | 0      | 0       | 0        | 0        |
| Serien Info                                                          | Events                                                                                                    |   | 1   | Tastakrad       | 50    | 50     | 35     | 0      | 0      | 0      | 0      | 0      | 0      | 0      | 0       | 35       | 0        |
| Lotus 78 Cosworth                                                    | (2015-07-24) (Circuit de Spa-Francorchamps)                                                                     |   | 3   | Hawke78         | 45    | 0      | 45     | 0      | 0      | 0      | 0      | 0      | 0      | 0      | 0       | 0        | 0        |
|                                                                      | (2015-09-04) (Willow Springs International Raceway)                                                             |   | 3   | pSyTech         | 45    | 45     | 0      | 0      | 0      | 0      | 0      | 0      | 0      | 0      | 0       | 0        | 0        |
|                                                                      |                                                                                                    |   | 5   | copacabana      | 40    | 0      | 40     | 0      | 0      | 0      | 0      | 0      | 0      | 0      | 0       | 0        | 0        |
|                                                                      |                                                                                                    |   | 5   | Timmey          | 40    | 40     | 0      | 0      | 0      | 0      | 0      | 0      | 0      | 0      | 0       | 0        | 0        |
|                                                                      |                                                                                                    |   | 7   | Zach            | 35    | 35     | 0      | 0      | 0      | 0      | 0      | 0      | 0      | 0      | 0       | 0        | 0        |
|                                                                      |                                                                                                    |   | 8   | papasyber97     | 30    | 0      | 30     | 0      | 0      | 0      | 0      | 0      | 0      | 0      | 0       | 0        | 0        |
|                                                                      |                                                                                                    |   | 8   | TheStig         | 30    | 30     | 25     | 0      | 0      | 0      | 0      | 0      | 0      | 0      | 0       | 25       | 0        |
|                                                                      |                                                                                                    |   | 10  | gtrfreak 83     | 25    | 25     | 0      | 0      | 0      | 0      | 0      | 0      | 0      | 0      | 0       | 0        | 0        |
| 1 ID                                                                 | Event einfügen                                                                                                  | 1 | 11  | [CR] DeR LaU    | 20    | 20     | 0      | 0      | 0      | 0      | 0      | 0      | 0      | 0      | 0       | 0        | 0        |
| Deserves and                                                         |                                                                                                    |   | 11  | Ash             | 20    | 0      | 20     | 0      | 0      | 0      | 0      | 0      | 0      | 0      | 0       | 0        | 0        |
| Latus 78 Cosworth                                                    | (2015-06-05) (Bmo)                                                                                              |   | 13  | tamuri          | 15    | 0      | 15     | 0      | 0      | 0      | 0      | 0      | 0      | 0      | 0       | 0        | 0        |
| Z mit Omiehemehein 1 Anzahl                                          | (2015-06-18) (Nordschleife)<br>(2015-06-24) (Nudwarring Sprint Short)                                           |   | 13  | RaLLe           | 15    | 15     | 0      | 0      | 0      | 0      | 0      | 0      | 0      | 0      | 0       | 0        | 0        |
| Punkte für Ziel 0 August                                             | (2015-07-06) (Silverstone GP)                                                                                   |   | 15  | -V-I-PsycoDad-I | 10    | 10     | 0      | 0      | 0      | 0      | 0      | 0      | 0      | 0      | 0       | 0        | 0        |
|                                                                      | (2015-07-12) (Oschersleben GP)<br>(2015-07-18) (Mazda Raceway Laguna Seca)                                      |   | 15  | quetsche        | 10    | 0      | 10     | 0      | 0      | 0      | 0      | 0      | 0      | 0      | 0       | 0        | 0        |
| Single Car Different Car                                             | (2015-07-24) (Circuit de Spa-Francorchamps)<br>(2015-08-05) (Road America)<br>(2015-08-11) (Watkins Glen Short) |   | 17  | derDumeklemmer  | 5     | 0      | 5      | 0      | 0      | 0      | 0      | 0      | 0      | 0      | 0       | 0        | 0        |
|                                                                      |                                                                                                    |   | 17  | Ralf Groen      | 5     | 5      | 0      | 0      | 0      | 0      | 0      | 0      | 0      | 0      | 0       | 0        | 0        |
|                                                                      | (2015-08-17) (Cadwell GP)<br>(2015-08-29) (Brands Hatch Indy)                                                   |   | 19  | Elmoyra         | 0     | 0      | 0      | 0      | 0      | 0      | 0      | 0      | 0      | 0      | 0       | 0        | 0        |
| mit Markenwertung                                                    | (2015-09-04) (Willow Springs International Raceway)<br>(2015-09-10) (Pronde Hatch GP)                           |   | 19  | alki            | 0     | 0      | 0      | 0      | 0      | 0      | 0      | 0      | 0      | 0      | 0       | 0        | 0        |
| Punkteliste (trennen mit Symikolon)                                  | (2013-03-10) (biands hatch cir )                                                                                |   | 19  | Felix Riecken   | 0     | 0      | 0      | 0      | 0      | 0      | 0      | 0      | 0      | 0      | 0       | 0        | 0        |
| Punkteliste (trennen mit Symikolon )<br>50;45;40;35;30;25;20;15;10;5 | 1                                                                                                    |   | 19  | ioga            | 0     | 0      | 0      | 0      | 0      | 0      | 0      | 0      | 0      | 0      | 0       | 0        | 0        |
|                                                                      |                                                                                                    |   | 19  | schlonzi        | 0     | 0      | 0      | 0      | 0      | 0      | 0      | 0      | 0      | 0      | 0       | 0        | 0        |
|                                                                      |                                                                                                    |   | 19  | fiese Fee       | 0     | 0      | 0      | 0      | 0      | 0      | 0      | 0      | 0      | 0      | 0       | 0        | 0        |
|                                                                      |                                                                                                    |   | 19  | Kunstrasen      | 0     | 0      | 0      | 0      | 0      | 0      | 0      | 0      | 0      | 0      | 0       | 0        | 0        |
|                                                                      | Ergebnis berechnen                                                                                              |   | 10  | 4.4             | 0     | -      | -      | 0      | 0      | -      | 0      | -      | -      | -      | -       | -        | 0        |

Im Beispiel wird z.B. bei Tastakrad ein Streichergebnis berücksichtigt!

## 4. HTML erstellen und Upload auf den FTP Server

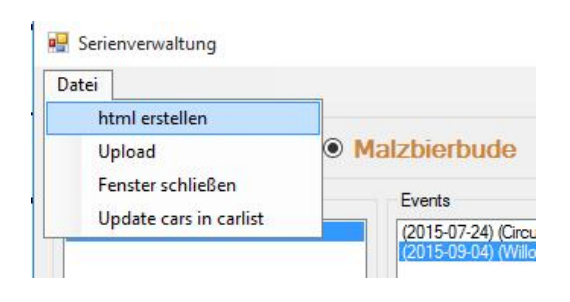

Wähle im Menü *<html erstellen>*: die Datei wird im Programmpfad im Ordner "…\html" erstellt als *<Serie\_Serienname.html>*. Dabei werden Leerzeichen im Seriennamen durch Unterstriche ersetzt.

Zum Upload wähle <Upload>: die Datei wird, sofern im Ordner "…\html" vorhanden, auf den FTP Server hochgeladen, Ordner auf dem FTP ist: ftp://www.budenname.de/Serien/

In diesem FTP Ordner muss sich auch die Datei style.css zur korrekten Darstellung befinden

Zur Anzeige im Browser funktioniert dann dieser Link: http://www.budenname.de/events/Serien/Serie\_Serienname.html